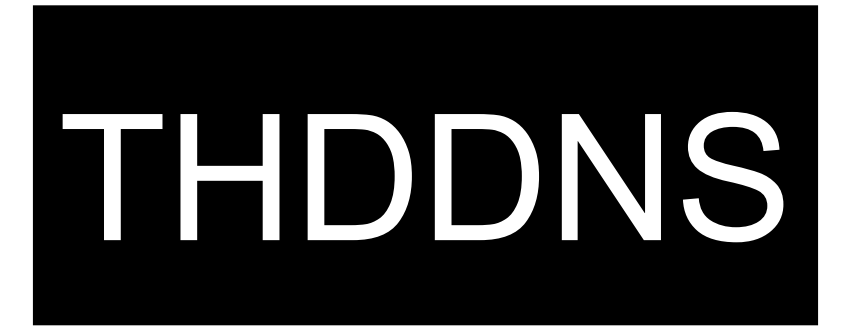

## <u>คู่มือการลงทะเบียน Public THDDNS</u>

## <u>คู่มือการลงทะเบียน Public THDDNS</u>

1. เข้าสู่เว็บไซต์ <u>https://www.thddns.net</u> คลิก **ลงทะเบียน ที่นี่** เพื่อทำการ

ลงทะเบียนใช้งาน (สามารถลงทะเบียนจากการเชื่อมต่อ AIS Fibre เท่านั้น)

| THDDNS |                           |                  |                                |              | TH EN |
|--------|---------------------------|------------------|--------------------------------|--------------|-------|
|        | บริการ                    | ร THDDNS สำ      | หรับท่านผู้ใช้ AIS Fibre เท่าเ | นั้น         |       |
|        | เข้าสู่ระบบ               |                  |                                | ลืมรหัสผ่าน? |       |
|        | ชื่อบัญชีผู้ใช้           | 1 ชื่อบัญชื      | ผู้ไข้ หรือ อึเมล              |              |       |
|        | รหัสผ่าน                  | 🔒 รหัสผ่าน       |                                | 🗆 แสดง       |       |
|        |                           |                  |                                | เข้าสู่ระบบ  |       |
|        | ถ้ายังไม่มีบัญชีผู้ใช้งาน | ลงทะเบียน ที่นี่ |                                |              |       |
|        |                           |                  |                                |              |       |
|        |                           |                  |                                |              |       |
|        |                           |                  |                                |              |       |
|        | ©                         | 2016 THDDNS      | Support: support@thddns.net    |              |       |

2. ข้อความแจ้งว่าท่านสามารถใช้งาน DDNS ได้ คลิก **ต่อไป** เพื่อดำเนินการต่อ

| THDDNS |                                                     | TH EN |
|--------|-----------------------------------------------------|-------|
|        |                                                     |       |
|        |                                                     |       |
|        | ขณะนี้แพ็คเกจอินเตอร์เน็ตของคุณสามากใช้งาน DDNS ได้ |       |
|        | ต่อไป กลับสู่หน้าหลัก                               |       |
|        |                                                     |       |
|        |                                                     |       |
|        |                                                     |       |
|        |                                                     |       |
|        |                                                     |       |
|        |                                                     |       |
|        | © 2016 THDDNS Support: support@thddns.net           |       |

 ตรวจความถูกต้องของหมายเลขอินเทอร์เน็ตของท่าน และกรอกเลขที่บัตร ประจำตัวประชาชน หรือหมายเลขอื่นๆที่ท่านใช้ยืนยันตัวตน จากนั้นคลิก ต่อไป

|                                       | TH EN                                                                                                    |
|---------------------------------------|----------------------------------------------------------------------------------------------------|
|                                       |                                                                                                    |
|                                       |                                                                                                    |
|                                       |                                                                                                    |
| ยนด้วยรทัสสมาชิก Internet no. ของท่าน |                                                                                                    |
| 8800088927                            |                                                                                                    |
| แลขบัตรประจำดัวประชาชน                |                                                                                                    |
| ี่พ่อ ป ยกเล็ก                        |                                                                                                    |
|                                       |                                                                                                    |
|                                       |                                                                                                    |
|                                       |                                                                                                    |
|                                       |                                                                                                    |
| 6 THDDNS Support support@thddns.net   |                                                                                                    |
|                                       | iยนตัวธรหัสสมาชิก Internet no. ของท่าน<br>สมบัตรประจำตัวประชาชน       เลขบัตรประจำตัวประชาชน       เลขบัตรประจำตัวประชาชน |

- 4. กรอกข้อมูลในหน้าลงทะเบียนให้ถูกต้องดังนี้
  - อีเมล หรือ Email
  - ชื่อบัญชีผู้ใช้ หรือ Username
  - รหัสผ่าน หรือ Password
  - ยืนยันรหัสผ่าน หรือ Confirm Password
  - หมายเลขโทรศัพท์มือถือ หรือ Mobile Phone No.
  - รหัสความปลอดภัย หรือ Captcha

| หมายเลขอินเทอร์เน็ต | : 88000 | 088927                                 |                              |  |
|---------------------|---------|----------------------------------------|------------------------------|--|
| อีเมล               | A       | อึเมล                                  |                              |  |
| ชื่อบัญชีผู้ไข้     | 1       | ขื่อบัญขีผู้ใช้                        |                              |  |
|                     | ชื่อบัญ | เช็ผู้ไข้ด้องมีความยาว 6-10 ดัวอักษร แ | ละต้องเป็นภาษาอังกฤษเท่านั้น |  |
| รหัสผ่าน            |         | รหัสผ่าน                               | 🔲 แสดง                       |  |
|                     | รหัสผ่า | านต้องมีความยาว 8-12 ตัวอักษร          |                              |  |
| ยืนยันรหัสผ่าน      |         | ย็นยันรหัสผ่าน                         | 🗆 แสดง                       |  |
| เบอรโทรศัพท์มือกือ  |         | เบอร์โทรศัพท์มือถือ                    |                              |  |
|                     | ด้วอย่า | no : 020000415, 0800000415, 668(       | 00000415                     |  |

 คลิก ข้อตกลงและเงื่อนไข เพื่อทำการอ่านข้อตกลงในการใช้งาน THDDNS จากนั้นคลิกที่ช่อง ฉันได้อ่านและยอมรับข้อตกลงและเงื่อนไข คลิก ลงทะเบียน เพื่อทำการลงทะเบียน

|                        | ชื่อบัญชีผู้ใช้ต้องมีความยาว 6-10 ตัวอักษร และต่ | <i>้องเป็นภาษาอังกฤษเท่านั้น</i> |
|------------------------|--------------------------------------------------|----------------------------------|
| รหัสผ่าน               | 🔒 รหัสผ่าน                                       | 🗆 แสดง                           |
|                        | รหัสผ่านต้องมีความยาว 8-12 ดัวอักษร              |                                  |
| ยืนยันรหัสผ่าน         | ยืนยันรหัสผ่าน                                   | 🗆 แสดง                           |
| เบอร์โทรศัพท์มือกือ    | IUอร์โทรศัพท์มือถือ                              |                                  |
|                        | ตัวอย่าง : 020000415, 0800000415, 668000         | 00415                            |
|                        | 3.66.1 · · · · · · · · · · · · · · · · ·         | นดัวเลข   พึงเสียง               |
| รหัสความปลอดภัย        | รหัสความปลอดภัย                                  |                                  |
| ข้อตกลงและ<br>เงื่อนไข | ข้อตกลงและเงื่อนไข                               |                                  |
|                        | 🗏 ฉันได้อ่านและยอมรับข้อตกลงและเงื่อนไข          |                                  |
|                        |                                                  | ลงทะเบียน ยกเล็ <b>ก</b>         |
|                        | © 2016 THDDNS Support: support@thddn:            | s.net                            |

6. THDDNS จะทำการส่งอีเมลยืนยันไปที่อีเมลที่ท่านได้ลงทะเบียน โปรดยืนยัน

อีเมลของท่านภายใน 24 ชั่วโมง

| THDDNS |                                            | тн | EN |
|--------|--------------------------------------------|----|----|
|        |                                            |    |    |
|        |                                            |    |    |
|        | ลงทะเบียนเรียบร้อย                         |    |    |
|        | โปรดทำการยืนยันอีเมลของคุณภายใน 24 ชั่วโมง |    |    |
|        | ເຫົາສູ່ຈະນນ                                |    |    |
|        |                                            |    |    |
|        |                                            |    |    |
|        |                                            |    |    |
|        |                                            |    |    |
|        |                                            |    |    |
|        |                                            |    |    |
|        |                                            |    |    |
|        | © 2016 THDDNS Support: support@thddns.net  |    |    |

7. ตรวจสอบอีเมลของท่าน และคลิก Confirm Email

| ยินดีต้อนรับคุณ aisfibre สู่บริการ THDDNS  |
|--------------------------------------------|
| โปรดทำการยืนยันอีเมลของคุณภายใน 24 ชั่วโมง |
| Confirm Email                              |
|                                            |
| ขอบคุณ<br>THDDNS Toom                      |
|                                            |
|                                            |
| Help                                       |
| THDDNS Email support: support@thddns.net   |

8. จากนั้นจะเข้าสู่หน้ายืนยันอีเมล ให้ท่านรอประมาณ 5 วินาที เพื่อเข้าสู่หน้า

Login หรือสามารถคลิก **เข้าสู่ระบบ** ได้ทันที

| THDDNS |                                                                              | TH | EN |
|--------|------------------------------------------------------------------------------|----|----|
|        |                                                                              |    |    |
|        | ยืนยันอึเมลเรียบร้อย                                                         |    |    |
|        | ยืนยันอีเมลเรียบร้อย ดงชื่อเข้าสู่ระบบเพื่อใช้งาน<br>กำลังไปหน้าเข้าสู่ระบบ4 |    |    |
|        | เข้าสู่ระบบ                                                                  |    |    |
|        |                                                                              |    |    |
|        |                                                                              |    |    |
|        |                                                                              |    |    |
|        |                                                                              |    |    |
|        | © 2016 THDDNS Support: support@thddns.net                                    |    |    |

 เมื่อเข้าสู่หน้า Login ให้ท่านกรอก ชื่อบัญชีผู้ใช้ หรือ อีเมล และ รหัสผ่าน ของ ท่าน จากนั้นคลิก เข้าสู่ระบบ

| THDDNS |                             |                                        |              | TH EN |
|--------|-----------------------------|----------------------------------------|--------------|-------|
|        | บริการ                      | ร THDDNS สำหรับท่านผู้ใช้ AIS Fibre เท | ำนั้น        |       |
|        | เข้าสู่ระบบ                 |                                        | ลืมรหัสผ่าน? |       |
|        | ชื่อบัญชีผู้ใช้             | ชื่อบัญชีผู้ไข้ หรือ อีเมล             |              |       |
|        | รหัสผ่าน                    | 🔒 รหัสผ่าน                             | 🗆 แสดง       |       |
|        |                             |                                        | เข้าสู่ระบบ  |       |
|        | ถ้ายังไม่มีบัญชี่ผู้ใช้งาน! | ลงทะเบียน ที่นี่                       |              |       |
|        |                             |                                        |              |       |
|        |                             |                                        |              |       |
|        |                             |                                        |              |       |
|        | 0                           | 2016 THDDNS Support: support@thddns.ne | it           |       |

10. ในหน้า **ตัวช่วยสร้างบริการ THDDNS** ให้ท่านกรอก **ชื่อโดเมน** และคลิก **เพิ่ม** 

| THDDNS                                                                |                                           | TH EN |  |
|-----------------------------------------------------------------------|-------------------------------------------|-------|--|
| หมายเลขอินเทอร์เน็ด :<br>8800047737                                   | ยินดีด้อนรับ คุณ eddie5617                |       |  |
| การจัดการบริการ                                                       | ข้อมูลบริการ                              |       |  |
| การจัดการปัญษัยใช้<br>ดู่มีอการไข่งาน<br>ดูมีอการใช่งาน<br>ออกจากระบบ | ชื่อโดเมน                                 |       |  |
|                                                                       | © 2016 THDDNS Support: support@thddns.net |       |  |

11. ท่านได้สมัคร Public THDDNS เรียบร้อยแล้ว

| THDDNS                      |                     |                  |                           |        | TH EN |
|-----------------------------|---------------------|------------------|---------------------------|--------|-------|
| Internet No :<br>8800047737 | Welcome eddie5617   |                  |                           |        |       |
| Manage Service              | Service Information |                  |                           |        |       |
| Manage Account              |                     | Current domo     | eddie5617.thddns.net      |        | 0     |
| CPE Manual                  |                     | Stat             | III<br>IS Enable          | Delete | Ŭ     |
| User Manual                 |                     |                  | Entible                   |        |       |
| Logout                      |                     |                  |                           |        |       |
|                             |                     |                  |                           |        |       |
|                             |                     |                  |                           |        |       |
|                             |                     |                  |                           |        |       |
|                             |                     |                  |                           |        |       |
|                             |                     |                  |                           |        |       |
|                             |                     |                  |                           |        |       |
|                             |                     |                  |                           |        |       |
|                             |                     |                  |                           |        |       |
|                             |                     |                  |                           |        |       |
|                             |                     | © 2016 THDDNS Su | oport: support@thddns.net |        |       |

ทำอย่างไรเมื่อท่านกรอก หมายเลขบัตรประจำตัวประชาชนหรือ
หมายเลขอื่นๆที่ใช้ยืนยันตัวตน ผิด

| THDDNS |                                          |           |                                |          | тң | EN |
|--------|------------------------------------------|-----------|--------------------------------|----------|----|----|
|        | ท่านกรอกข้อมูลผีดครั้งที่ 2 , กรุณากรอกข | ข้อมูลให้ | ถูกต่องภายใน 3 ครั้ง           |          |    |    |
|        | ลงทะเบียนสมาชิกใหม่                      |           |                                |          |    |    |
|        | เพื่อใช้งาน THDDNS กรุณาลงทะเบีย         | นด้วยรห้  | ัสสมาชิก Internet no. ของท่าน  |          |    |    |
|        | หมายเลขอินเทอร์เน็ต                      | A         | 8800088927                     |          |    |    |
|        | เลขบัตรประจำด้วประชาชน ◄                 | 1         | 123                            |          |    |    |
|        |                                          |           | ต่อไ                           | ป ยกเล็ก |    |    |
|        |                                          |           |                                |          |    |    |
|        | © 2016                                   | THDDI     | NS Support: support@thddns.net |          |    |    |

ท่านสามารถกรอก หมายเลขบัตรประจำตัวประชาชนหรือ หมายเลขอื่นๆที่ใช้ ยืนยันตัวตน ผิดได้ 3 ครั้ง

| THDDNS |                                         |                                       |               | <br>тн | EN |
|--------|-----------------------------------------|---------------------------------------|---------------|--------|----|
|        |                                         |                                       |               |        |    |
|        |                                         |                                       |               |        |    |
|        | บัญชีผู้ใช้งานของคุณถูกล็อค เนื่องจากใส | iคุณแลขที่บัตรประชาชนผิดติดต่อกัน 3 เ | ครั้ง         |        |    |
|        |                                         | กลั                                   | ับสู่หน้าหลัก |        |    |
|        |                                         |                                       |               |        |    |
|        |                                         |                                       |               |        |    |
|        |                                         |                                       |               |        |    |
|        |                                         |                                       |               |        |    |
|        |                                         |                                       |               |        |    |
|        |                                         |                                       |               |        |    |
|        | © 2016 THDDNS                           | Support: support@thddns.net           |               |        |    |

หลังจากนั้นระบบจะทำการล็อคหมายเลขอินเทอร์เน็ตของท่าน ทำให้ไม่สามารถ ลงทะเบียนได้ ท่านสามารถทำการติดต่อที่ <u>support@thddns.net</u> เพื่อขอความ ช่วยเหลือ

| THDDNS                                                                             | ТН | EN |
|------------------------------------------------------------------------------------|----|----|
|                                                                                    |    |    |
| ยืนยันอีเมล                                                                        |    |    |
| คุณยังไม่ยืนยันอีเมลกรุณาเช็คอีเมล หรือ ถ้าคุณไม่ได้รับอีเมล กรุณาส่งอีเมลอีกครั้ง |    |    |
| ส่งอีเมลอีกครั้ง ยกเลิก                                                            |    |    |
|                                                                                    |    |    |
|                                                                                    |    |    |
|                                                                                    |    |    |
|                                                                                    |    |    |
|                                                                                    |    |    |
|                                                                                    |    |    |
| © 2016 THDDNS Support@thddns.net                                                   |    |    |

## ∩ ทำอย่างไรเมื่อไม่ได้รับอีเมลยืนยันตัวตน จาก THDDNS

หลังจากที่ท่านได้ทำการลงทะเบียนเรียบร้อยแล้ว ระบบจะทำการส่งอีเมลยืนยันตัวตน อัตโนมัติ ให้ท่านทำการตรวจสอบในอีเมลของท่านที่ได้ลงทะเบียนไว้

ถ้าเกิดท่านไม่ได้รับอีเมลยืนยันตัวตน จาก THDDNS ให้ทำการดังนี้

- ทำการตรวจสอบอีเมล ใน Junk mail ของท่าน
- ทำการ Login ในระบบ THDDNS และคลิก ส่งอีเมลอีกครั้ง ระบบจะทำ การส่งอีเมลยืนยันตัวตน อีกครั้ง
- หากท่านไม่ได้รับอีเมลยืนยันตัวตน กรุณาติดต่อ <u>support@thddns.net</u>